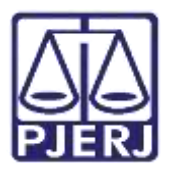

Dica de Sistema

# Motivação Político Partidária (Provimento CNJ 135-2022)

PJE- Processo Judicial Eletrônico

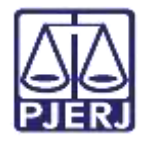

### SUMÁRIO

| 1. | Introdução              | . 3 |
|----|-------------------------|-----|
| 2. | Distribuição Processual | . 3 |
| 3. | Histórico de Versões    | . 8 |

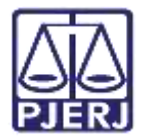

# Motivação Político Partidária

# (Provimento CNJ 135/2022)

# 1. Introdução

Este manual apresenta de forma simples, o passo a passo do procedimento de **distribuição processual**, com **Assunto Complementar: Motivação Político partidária** conforme estabelecido pelo **Provimento CNJ 135-2022**, com validade nacional de <u>30 de setembro de</u> <u>2022 a 05 de janeiro de 2023</u>.

### 2. Distribuição Processual

Para **distribuir um processo**, clique no **Menu** do **Painel do Usuário**, localizado na parte superior esquerda da tela.

| ≡ P) | 6                |                                      |   |                                                             | 8   |
|------|------------------|--------------------------------------|---|-------------------------------------------------------------|-----|
| *    | Assinaturas      | ★ Minihas tarefas                    |   | 😂 Tarefas                                                   |     |
| 1    | Nenhum resultado | Filtros                              |   | Filzos                                                      |     |
| 82   |                  | Certificar Custas Iniciais (CIV_CCI) | 1 | Aguardando Audiência (CIV_AGA)                              | 1   |
| -    |                  | Processamento [CIV_PVD]              | 2 | Aguardando Manifestação da Central De<br>Calculos ICIV AUXI | 1   |
|      |                  | Processos Conclusos (CAC)            | 3 | Aguardando Manifestação do Depositário                      |     |
| -    |                  |                                      |   | Aguardando grazo processual (CIV_CPP)                       | - 1 |
| B    |                  |                                      |   | Analisar processos devolvidos pela Central de               | 1   |
| e    |                  |                                      |   | Angulvamento (CIV_ARQ)                                      |     |
| Q    |                  |                                      |   | Certificar Custas Iniciais [CIV_OCI]                        | а   |

Figura 1 - Menu do PJE

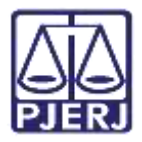

Dentre as opções listadas, selecione Processo.

| ×PJe                 |   |
|----------------------|---|
| Q Acesso rápido      |   |
| Deinel               | > |
| Processo             | > |
| 🖉 Atividades         | > |
| Audiências e sessões | > |
| Configuração         | > |

Figura 2 - Processo

Em seguida, Novo processo.

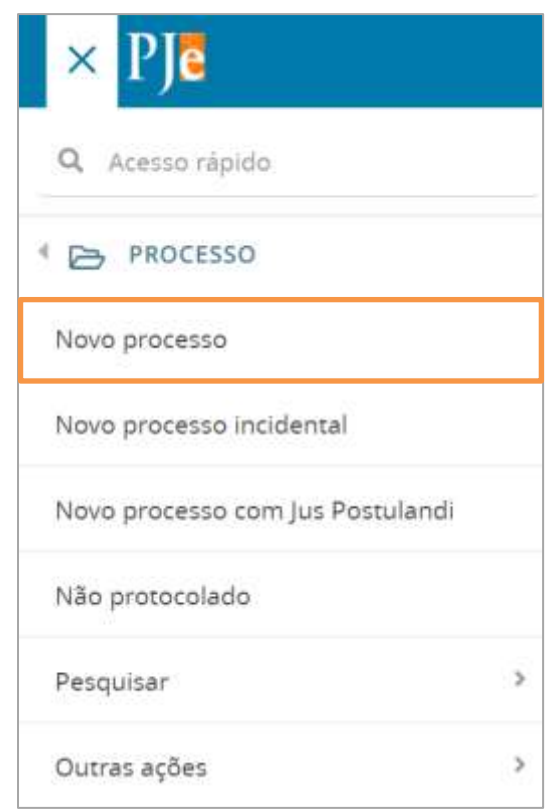

Figura 3 - Novo processo

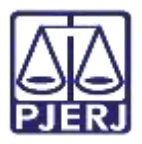

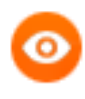

OBSERVAÇÃO: Também é possível digitar Novo no campo de pesquisa. Dentre as sugestões exibidas, selecione Processo. Novo Processo

| × PJ                                                                 |      |
|----------------------------------------------------------------------|------|
| Q novo                                                               |      |
| vocesso · Novo processo                                              |      |
| Processo - Novo processo incider                                     | ntal |
| Q novo<br>Vocesso · Novo processo<br>Processo · Novo processo incíde | ntal |

Figura 4 - Pesquisa

A tela Cadastro de Processo é exibida, preencha os campos da aba Dados Iniciais.

- Matéria Selecione a matéria do processual Direito Penal.
- Jurisdição Selecione a respectiva <u>comarca responsável em julgar os crimes</u> por <u>atos de violência político-partidária</u> de acordo com o Art.2° do Provimento CNJ 135/2022. Pois, de acordo com o <u>NUR da comarca em que o crime ocorre</u>, o processo será distribuído para serventia específica como determina o Provimento CNJ 135/2022.

**1°, 12° e 13° NURS** (englobada a competência da Capital e Fóruns Regionais da Capital): Juízo da 1ª Vara Criminal do Fórum Regional de Jacarepaguá.

2° NUR (englobada a competência das respectivas Comarcas e de seus Fóruns Regionais): Juízo da 1ª Vara Criminal de São Gonçalo.

**3º NUR** (englobada a competência das respectivas Comarcas e de seu Fórum Regional): Juízo da 2ª Vara Criminal de Petrópolis.

4° NUR: Juízo da 1ª Vara Criminal de Duque de Caxias.

5° NUR: Juízo da 2ª Vara Criminal de Resende.

6° NUR: Juízo da 2ª Vara Criminal de Campos dos Goytacazes.

7º NUR: Juízo da 2ª Vara de (Teresópolis).

8° NUR: Juízo da Vara Criminal de Itaguaí.

9° NUR: Juízo da 2ª Vara Criminal de Nova Friburgo.

**10° NUR:** Juízo da 2ª Vara de Itaperuna.

11° NUR: Juízo da 1ª Vara Criminal de Cabo Frio.

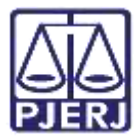

• Classe Judicial - Selecione a opção correspondente.

Após o preenchimento clique no botão Salvar.

| DADOS INICIAIS   | ASSUNTOS     | LOCAL DO FATO   | PROCEDIMENTO DE ORIGEM | PARTES | INDICIAMENTO | CARACTERÍSTICAS | INCLUIR PETIÇÕES E DOCUME |
|------------------|--------------|-----------------|------------------------|--------|--------------|-----------------|---------------------------|
| Matéria*         |              |                 |                        |        |              |                 |                           |
| DIREITO PEN      | NAL          |                 |                        |        |              |                 | ~                         |
| Jurisdição*      |              |                 |                        |        |              |                 |                           |
| Comarca de       | Resende      |                 |                        |        |              |                 | ~                         |
| Classe judicial* |              |                 |                        |        |              |                 | 1                         |
| AÇÃO PENA        | L - PROCEDIM | IENTO ORDINÁRIO | (283)                  |        |              |                 | Ŷ                         |
| SALVAD           |              |                 |                        |        |              |                 |                           |
|                  |              |                 |                        |        |              |                 |                           |

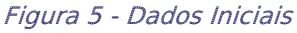

Na aba Assuntos, após a pesquisa e seleção do assunto principal, pesquise o assunto complementar Motivação Político Partidária (Provimento CNJ 135/2022) pelo título ou através do código: 15169.

O assunto será listado em **Assuntos**, inclua ao processo, clicando na seta apontando para esquerda, passando a ser listado em **Assuntos Associados**.

| sountos / | Association | 5*              |                                                                                          |                            | Alsunto                    |
|-----------|-------------|-----------------|------------------------------------------------------------------------------------------|----------------------------|----------------------------|
|           | Cod. As     | vunto Principal | Asiunto                                                                                  | Complementar? Antecedente  | £                          |
|           | 5300        | *               | DIREITO PENAL (207)   Lesder Corporal<br>(3305)   Orave (5590)                           | 1450                       | Codigo                     |
| <b>a</b>  | 15160       | ų.              | DIREITO PENAL (207) ( Mulwuple Politan<br>Parlidina (Previmento CNJ 135/2022)<br>(15108) | 5m                         | PESQUISARI LIMPAR          |
|           |             |                 |                                                                                          | 2 resultation ecconication | Assuntos*                  |
|           |             |                 |                                                                                          |                            | Cod. Assunts Complementar7 |

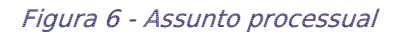

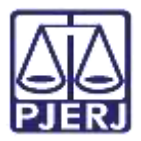

Preencha as demais abas e informações necessárias para a distribuição processual.

Ao finalizar, na **aba Protocolar Inicial** o sistema vai mostrar uma notificação de que <u>existe</u> <u>mais de uma competência possível na jurisdição referente à classe, assunto ou partes</u> <u>selecionadas.</u>

Clique em Selecione, dentre as opções listadas, selecione a opção Criminal – Atos de violência político-partidária.

| DOS INDEIAIS  | ASSUNTOS        | LOCAL BO FATO          | PROCEDIMENTO DE ORIGEM            | PARTES      | INDICIAMENTO         | CARACTERISTICAS | INCLUR PETIÇÕES E DOCUMENTOS | D/5745 JUDICAIS | PROTOCOLARINICIA   |
|---------------|-----------------|------------------------|-----------------------------------|-------------|----------------------|-----------------|------------------------------|-----------------|--------------------|
| Hā mais de    | uma compatén    | cia posisivid na junid | lição referente à classe, assunto | i où partes | selecionadas, seleci | one uma         |                              |                 |                    |
| Selecione     |                 |                        |                                   |             |                      |                 |                              |                 |                    |
| Selecione     |                 | _                      |                                   |             |                      |                 |                              |                 |                    |
| Criminal - At | los de viciênci | a político-partidária  | 2                                 |             |                      |                 |                              |                 |                    |
| ados do pro   | DCESSO          |                        |                                   |             |                      |                 |                              |                 |                    |
| úmero do pro- | CRSSO           |                        | Órgão julgador                    |             |                      |                 |                              | De              | ta da distribuição |
| 1. A. A.      |                 |                        | Classe                            |             |                      |                 |                              | Val             | or da causa        |
| risdição      |                 |                        | A CONTRACTOR MANAGEMENT           | UEMTIC: OPI | (ERC) CURRAN         |                 |                              |                 |                    |

Figura 7 - Seleção criminal - Atos de violência político partidária

Desça a barra de rolagem até o final da tela, e clique no botão **Protocolar** para finalizar a distribuição do processo.

| Segredo de justiça? Jus<br>NÃO N? | stiça gratuita?<br>VQ                 | P                         | Pedido de liminar ou antecipação de tutela?<br>NÃO |                 |     |
|-----------------------------------|---------------------------------------|---------------------------|----------------------------------------------------|-----------------|-----|
| Documentos                        |                                       |                           |                                                    |                 | ^   |
| Documentos                        |                                       |                           |                                                    |                 |     |
| id id na origem i                 | Número: Origem juntado em juntado por | Documento Tip             | po Guia de recolhimento Motivo da Isenção da       | guia Anixios    |     |
| 6313702                           | 1º Grau                               | Petição Pe<br>Inicial Ini | aŭgão<br>esal                                      | 8 8             |     |
| 8313703                           | 1º Grau                               | Arquivo (2) Ao            | sérdao                                             | 0 A             |     |
|                                   |                                       |                           | 2.000                                              | tados encontrai | 109 |
|                                   |                                       |                           |                                                    |                 |     |
| PROTOCOLAR                        |                                       |                           |                                                    |                 |     |

Figura 8 - Protocolar

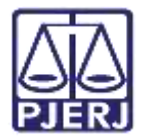

# 3. Histórico de Versões

| Versão | Data       | Descrição da alteração        | Responsável     |
|--------|------------|-------------------------------|-----------------|
| 1.0    | 30/09/2022 | Elaboração de Documento.      | Marcelo Fraga.  |
| 1.0    | 30/09/2022 | Revisão ortográfica/template. | Amanda Narciso. |
| 1.0    | 30/09/2022 | Revisão de Documento.         | Simone Araújo   |